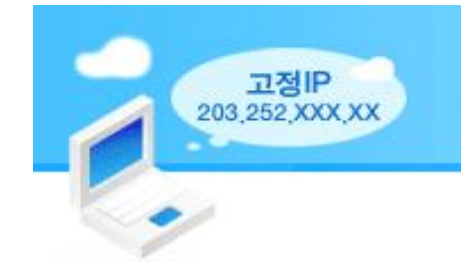

스팸 및 바이러스 없는 깨끗하고 안전한 인터넷 통신환경 조성! 숙명여자대학교가 깨끗한 인터넷환경을 만들어 갑니다! 고정IP 사용방법 변경 안내

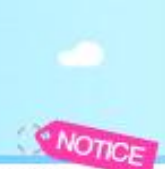

네트워크 환경의 다변화에 따른 해킹, 월 바이러스, 스파이웨어 등 각종 유해 트래픽으로 인한 네트워크 서비스 중단 위협을 감소하고 인증받지 않은 유해한 정보를 갖고 있는 외부 사용자 들의 학교망 접속으로 인한 문제 발생을 사전 방지하여 좀더 신속하고 안정적인 네트워크 서비스를 제공하고자 합니다.

# ▶ 유선랜(고정IP) 이용안내

# 1. 고정IP 확인방법

가. 시작> 제어판> 네트워크(또는 네트워크 연결)을 더블클릭합니다.

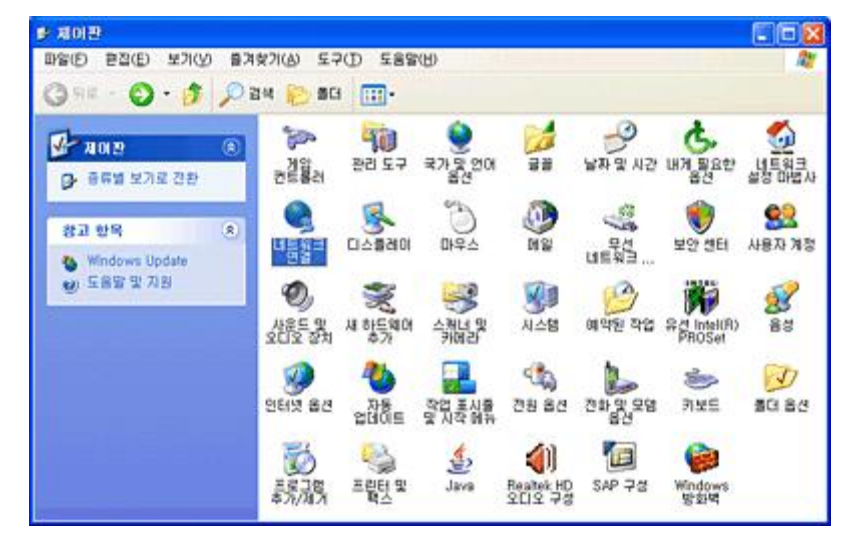

나. 로컬 영역 연결> 오른쪽 마우스 누르고 제일 아래쪽의 [속성]을 선택합니다.

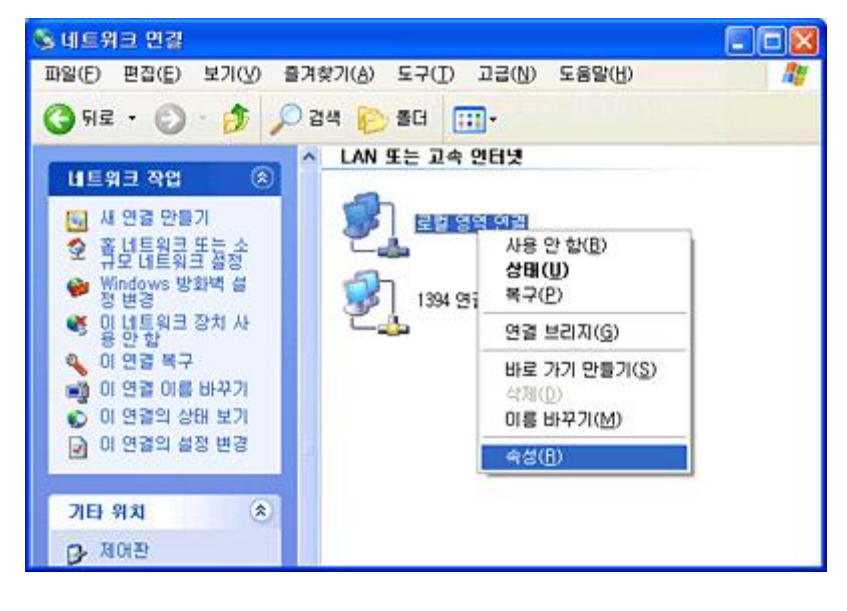

다. "인터넷 프로토콜(TCP/IP)"를 누른 후 [속성]을 클릭합니다.

| . 로컬 영역 연결 속성 🔹 🕐                                                                                                    |
|----------------------------------------------------------------------------------------------------|
| 일반 인증 고급                                                                                                    |
| 연결에 사용할 장치:                                                                                                    |
| 🐲 Realtek RTL8139 Family PCI Fast Eth 구성(C)                                                                                                   |
| 미 연결에 다음 항목을 사용( <u>O</u> ):                                                                                                    |
| <ul> <li>✓ ■ Microsoft 네트워크용 클라이언트</li> <li>✓ ■ Microsoft 네트워크용 파일 및 프린터 공유</li> <li>✓ ■ QoS 패킷 스케줄러</li> <li>✓ ● 인터넷 프로토콜(TCP/IP)</li> </ul> |
| 설치( <u>N</u> ) 제거( <u>U</u> ) 속성( <u>B</u> )                                                                                                  |
| 설명<br>전송 컨트롤 프로토콜/인터넷 프로토콜, 기본적인 광역 네트워<br>크 프로토콜로, 다양하게 연결된 네트워크상에서 통신을 제공합<br>니다.                                                           |
| □ 연결되면 알림 영역에 아이콘 표시(₩) ☑ 연결되지 않았거나 연결이 제한되면 알림(M)                                                                                            |
| 확인 취소                                                                                                    |

라. "자동으로 IP주소받기"가 체크되어 있으시면 IP를 부여받지 않은 컴퓨터입니다. 아래 방법대로 고 정IP를 발급 신청하여 발급받은 내용을 "인터넷 프로토콜(TCP/ID) 등록정보"에서 "다음 IP주소 사 용"을 체크 후 설정하셔야합니다.

| 인터넷 프로토콜(TCP/IP) 등록 정보                                          | 2 🛛                                        |
|-----------------------------------------------------------------|--------------------------------------------|
| 일반 대체 구성                                                        |                                            |
| 네트워크가 IP 자동 설정 기능을 지원하<br>할 수 있습니다. 지원하지 않으면, 네트<br>를 문의해야 합니다. | 면 IP 설정이 자동으로 할당되도록<br>워크 관리자에게 적절한 IP 설정값 |
| ○자동으로 IP 주소 받기( <u>0</u> )<br>○ 다음 IP 주소 사용( <u>S</u> ):        |                                            |
| IP 주소([):                                                       |                                            |
| 서브넷 마스크(브):                                                     |                                            |
| 기본 게이트웨이( <u>D</u> ):                                           |                                            |
| ○ 자동으로 DNS 서버 주소 받기( <u>B</u> ) ○ 다음 DNS 서버 주소 사용(E):           |                                            |
| 기본 설정 DNS 서버(P):                                                | 203 . 252 . 192 . 1                        |
| 보조 DNS 서버( <u>A</u> ):                                          | 168 , 126 , 63 , 1                         |
|                                                                 |                                            |
|                                                                 | 확인 취소                                      |

# 2. 고정IP 발급신청

가. 인터넷이 되는 컴퓨터에서 숙명포털시스템에 로그인 후 위쪽 메뉴 중 "통합(기타) -> 고정IP 발급신청" 을 클릭합니다.

|                                                                                                 |                                             | 숙명여자대학교 홈페이지    |                      |                |
|-------------------------------------------------------------------------------------------------|---------------------------------------------|-----------------|----------------------|----------------|
| 아이디(학원/교원) 로그인 비밀번호 로그인<br>< 첫 Login 비밀번호 : 소문자 "p" + "주민번호 뒷자리">>>                             |                                             | RAD             |                      |                |
| 아이디확인<br>- 재학생 : 학변(7자리)<br>- 교입/적일 : 교변(5자리)<br>                                               | 남 환영합니다.                                    | Change password | Sitemap ENGLISH Info | ormation Log-o |
|                                                                                                 | 루 예산 연구                                     | 시설/홍보 구매 자산     | 교원업적 교수학습            | 통합(기타)         |
| 숙명포별시스템 눈의 《조원론》)<br>· 학부 : 학생지원팀 ( <b>숨</b> 710-9810)                                          | 모바일ID 신청                                    | 고정IP 신청 산학인건    | 비 지급현황 확인            |                |
| · 일반대학원생 : 일반대학원 (會2077-7927~9)<br>· 특수대학원생 : 특수대학원 (會710-9079)<br>· 고유대학원생 : 고유대학원 (會710-9077) | · [2012.03.28] 비밀번호<br>· [2011.02.07] 접속이 ( | 호 변경관련<br>안될 경우 |                      |                |

나. 신청화면의 공지사항을 읽은 후 [확인]을 클릭합니다.

| iP 신청 안내<br>in AmpLicavition Inino | <ol> <li>해당IP를 소유자 이외의 타인에게 대여하거나 공유함으로써 발생되는 문<br/>제(보안사고)에 대해서는 소유자가 민,형사상의 책임을 지어야 합니다.</li> <li>컴퓨터 교체 및 랜카드 변경으로 인한 Ethernet Address정보의 변경을 알</li> </ol> |
|------------------------------------|----------------------------------------------------------------------------------------------------|
| 신규PC IP 신청<br>PC, Windows 서비 등     | 렬 의무가 있습니다.<br>3. 해당 항목을 입력한 후 완료비튼을 누르면 신청이 완료 됩니다.<br>4. 담당자가 № 부여후 신청인과 방문자(방문자 № 신청인 경우)에게 Mail이<br>방속되며 방문자는 Mail에 기파되 약은 사용하시며 됩니다.                     |
| 방문자PC IP 신청                        | 5. 방문자의 숙명여자대학교 네트워크 남용으로 발생하는 문제에 대한 책임<br>은 IP신청자에게 있습니다.<br>6. 부여받은 IP에 2개월이상 접속을 하지 않은 경우에는 IP가 자동으로 회수                                                   |
| PC의 IP 신청                          | 됩니다.                                                                                                    |
| 프린터,복합기,사물함,서버 등                   | 7. 퇴사 및 기타 사유로 인한 IP반납의 의무가 있습니다. T.9911                                                                                                    |
| / IP주소 변경 신청                       | ✿ 문의처 : 정보통신처 IT기획운영팀 / Mail : <u>smcio@sookmyung.ac.kr</u>                                                                                                   |

1) 신규 PC(PC, 서버 등) IP신청

왼쪽 메뉴 중 "신규 IP 신청"를 눌러 하단 빈란의 기재사항을 입력 후 [완료]버튼을 누른다.

|                                    | 🛞 신규PC IP신청(P          | C, Windows 서버 등)                                                                     |
|------------------------------------|------------------------|--------------------------------------------------------------------------------------|
| IP 신청 안내                           | 신청인 이름                 | 김덕현                                                                                  |
| IP REPLICATION INFO                | 신청인 학변/교변              | 20460                                                                                |
|                                    | IP부여방식                 | 자동부여 🗸                                                                               |
| 신규PC IP 신청<br>PC, Windows 서버 등     | 1 사용자 학변/교변            | □신청인과 동일                                                                             |
|                                    | 2 사용자 미름               |                                                                                      |
| 방문자PC IP 신청                        | 3 부서/학과                |                                                                                      |
|                                    | 4 사용자 연락처              | 例)010-1234-0000                                                                      |
| PC의 IP 신청                          | <mark>5</mark> 사용자 이메일 | 例) sample@sookmyung.ac.kr                                                            |
| 프린터,복합기,사물함,서버 등                   | 6 건물명(신청대역)            | 순헌관2(6-10층) [203,252,193,0] 🗸                                                        |
| 1                                  |                        | 현재 고정IP를 신청하는 컴퓨터가 위치한 건물명이 자동으로 선택됩니다.                                              |
| IP주소 변경 신청<br>CHANGE OF IP ADDRESS |                        | ※ 신청하는 곳과 사용하는 곳의 건물이 다를 경우에는 고정IP를 사용할 컴<br>퓨터가 있는 건물 내 PC에서 신청해주셔야 건물명이 바르게 나타납니다. |
| 0                                  | 7 IP사용장소               | 순헌관10F 🖌 순헌관1001 🖌                                                                   |
| 신청 현황 조회<br>IP REPRICATION STATUS  | 8 사용용도                 | 연구용 🗸                                                                                |
| C                                  | 9 사용기간                 |                                                                                      |
| MAC주소 검색                           |                        | ※ 사용기간을 입력하지 않을 경우 신청일로부터 2099년까지 자동으로 설<br>정됩니다.                                    |
|                                    |                        | 10 축 가                                                                               |
|                                    |                        | <mark>11</mark> 완료                                                                   |

- (1) 사용자 학번/교번 : 사용자의 학번 또는 교번을 입력한다.(신청인과 동일한 경우는 신청인과 동일 옆의 Check box를 click한다)
- (2) 사용자 이름 : 고정 IP를 사용할 사용자의 이름을 입력한다.
- (3) 부서/학과 : 고정 IP를 사용할 부서/학과의 이름을 입력한다.
- (4) 사용자 연락처 : 고정 IP를 사용할 사용자의 핸드폰 번호를 입력한다.
- (5) 사용자 이메일 : 고정 IP를 사용할 사용자의 이메일을 입력한다.
- (6) 건물명(신청내역) : 고정 IP를 신청하는 컴퓨터가 있는 건물명이 자동으로 선택됩니다. 신청 하는 곳과 사용하는 곳이 상이할 경우 사용할 건물에 가셔서 신청하셔야 합니다.
- (7) IP사용 장소 : 고정 IP를 사용할 장소를 선택해 주세요.
- (8) 사용용도 : 용도를 선택 또는 기재해 주세요.
- (9) 사용기간 : 임시로 사용하시는 분만 선택하시면 됩니다.
- (10) 추가 : 한 개의 IP를 입력한 후 추가를 눌러씁니다.

여러 개의 IP인 경우에는 IP 한개당 추가를 한번씩 클릭해줍니다.

(11) 완료 : 한개 또는 여러 개의 IP를 추가한 후에 최종적으로 완료를 클릭해 줍니다.

#### 2) PC 외 IP 신청(프린터, 복합기, 사물함 등)

|                                   | 당당자 여름      | <b>张</b> 招居                                                                       |
|-----------------------------------|-------------|-----------------------------------------------------------------------------------|
| PC.44 8                           | 응답자 학생/교변   | 20518                                                                             |
| 0                                 | IP부여방식      | 지동부여 🖌                                                                            |
| 방문자PC IP 신청                       | 1 장비 이름     |                                                                                   |
| -                                 | 2 장비 구분     | Network Printer 💌                                                                 |
| A DOOL ID ALM                     | 3 건물명(신청대역) | 순헌관2(6-10층) (203.252.193.0) 🐱                                                     |
| 프린티,복합기,사물함 등                     |             | 현재 고정IP를 신청하는 컴퓨터가 위치한 건물명이 자동으로 선택됩니다.                                           |
|                                   |             | > 신청하는 곳과 사용하는 곳의 건물이 다를 경우해는 고정P을 사용할<br>퓨터가 있는 건물 내 PC에서 신성해주셔야 건물형이 바르게 나타납니다. |
| CHANGE OF IT ACCRESS              | 4 IP사용장소    | 운현관10F 🖌 운원관1001 🖌                                                                |
|                                   | 5 A885      | 연구용 💌                                                                             |
| 신청 현황 조희<br># #Procession stratus | G #872      |                                                                                   |
|                                   |             | × 사용기간을 입력하지 않을 경우 신청일로부터 2099년까지 자동으로 :<br>정됩니다.                                 |

- (1) 장비 이름 : 장비이름을 입력한다.
- (2) 장비 구분 : 장비구분을 선택한다.
- (3) 건물명 (신청내역): 고정 IP를 신청하는 컴퓨터가 있는 건물명이 자동으로 선택됩니다. 신청 하는 곳과 사용하는 곳이 상이한 경우에는 사용할 건물에 가셔서 신청하셔야 됩니다.
- (4) IP 사용 장소 : 고정 IP를 사용할 장소를 선택해 주세요.
- (5) 사용용도 : 용도를 선택 또는 기재해주세요.
- (6) 사용기간 : 임시로 사용하시는 분만 선택하시면 됩니다.
- (7) 추가 : 한 개의 IP를 입력한 후 추가를 눌러줍니다. 여러개의 IP인 경우에는 IP한개당 추가를 한 번씩 클릭해줍니다.
- (8) 완료 : 한 개 또는 여러 개의 IP 추가를 마친 후에 최종적으로 완료를 클릭해 줍니다.

### 3) IP 주소 변경 신청

건물을 이동해서 IP를 사용할 경우에 주로 사용되는 메뉴입니다.

| IP 신청 안내 (종· IP주        | 소 변경 신청 Contrast of 3P montess                     |
|-------------------------|----------------------------------------------------|
| 신규PC IP 신청 이명/교         | 홍월원<br>20618                                       |
| 1 487                   | 2 기존진왕 선택 💌                                        |
| 방문자PC IP 신청 23명명        | '우호<br>(신왕대역) [2]전관1(2)측) (203,252,186.0] 🔗        |
| () PC의 IP 신청 () 사용의     | 8소 []]112176 · · · · · · · · · · · · · · · · · · · |
| 프린터,북합기,사물함 등<br>5 사용기: | 2*                                                 |
| IP주소 변경 신청              | ※ 사료기관을 입력하지 않을 같은 산상담로부터 2009년까지 자동으로 쉽<br>정됩니다.  |
| 신청 현황 조회                | 6 2 2                                              |
| I Arrivation status     | 요 문의차 : 정보통신처 IT기획운영탐 T.02-710-9911                |

- (1) 신청구분 : 기존 신청한 IP가 모두 나타납니다. 이동해서 사용할 컴퓨터에 할당된 IP를 선택 해주세요.
- (2) 건물명 : 이용할 건물명을 선택합니다.
- (3) IP사용 장소 : IP를 사용할 장소를 선택해 주세요.
- (4) 사용용도 : 용도를 선택 또는 기재해 주세요.
- (5) 사용기간 : 임시로 사용하시는 분만 선택하시면 됩니다.
- (6) 확인 : 모든 내용을 입력 후 확인을 클릭합니다.

### 4) 신청현황조회

본인이 신청한 IP주소 내역을 확인할 수 있는 메뉴입니다.

| 규PC IP 신청<br>c,서비동                      | e 01岳(N          | ame)       | · 홍경동                                  | 년왕자 정보 ]                                  |                            |                       |             |
|-----------------------------------------|------------------|------------|----------------------------------------|-------------------------------------------|----------------------------|-----------------------|-------------|
| :문자PC 1P 신청<br>C의 1P 신청<br>리티.목함기.사물함 등 | o 기본DN<br>o 보조DN | зан<br>зан | ()<br>: 210,180,<br>: 210,181,<br>(신규F | DNS 정보 ]<br>98,74<br>4,51<br>VC IP전성 정보 ] |                            |                       |             |
| 쇼 변경 신청<br>Comin Acceleta               | 사용자<br>학변/교<br>변 | 사용자 이렴     | 사용자 부사                                 | 사용자 E-Mail                                | 사용자 연<br>락丸                | IP사용 장<br>소           | 사용용면        |
| 1 T AL                                  | 상태               | 신청대역       | IP주소                                   | 신청일                                       | IP부여일                      | 사용기(                  | 2           |
| on prative                              | Adi              | (행정관)      | 203,252,•••,••                         | 2008-05-26 13:53:24                       | 2008-05-<br>26<br>15:17:09 | 2008/05/2<br>2099/12/ | 26 ~<br>/31 |
|                                         | 부여               | (생양한)      | 203,252,•••,••                         | 2008-05-26 13:53:24                       | 2008-05-<br>26<br>15:17:09 | 2008/05/2<br>2099/12/ | 26<br>/31   |
|                                         | ₽œ               | (행정관)      | 203.252                                | 2008-05-26 13:53:24                       | 2008-05-<br>25<br>15:17:09 | 2008/05/2<br>2099/12/ | 26 ~<br>/31 |

### 마. 신청한 IP는 신청화면에 기재된 이메일과 SMS로 동시에 전송됩니다.

도착한 이메일과 문자를 확인하시고 발급된 IP를 출력하셔서 고정IP를 설정할 컴퓨터로 이동 후 아래와 같이 설정하시기 바랍니다.

# 3. 고정IP 설정하기

#### 가. Windows XP 사용자인 경우

1) 시작> 제어판> 네트워크(또는 네트워크 연결)을 더블클릭합니다.

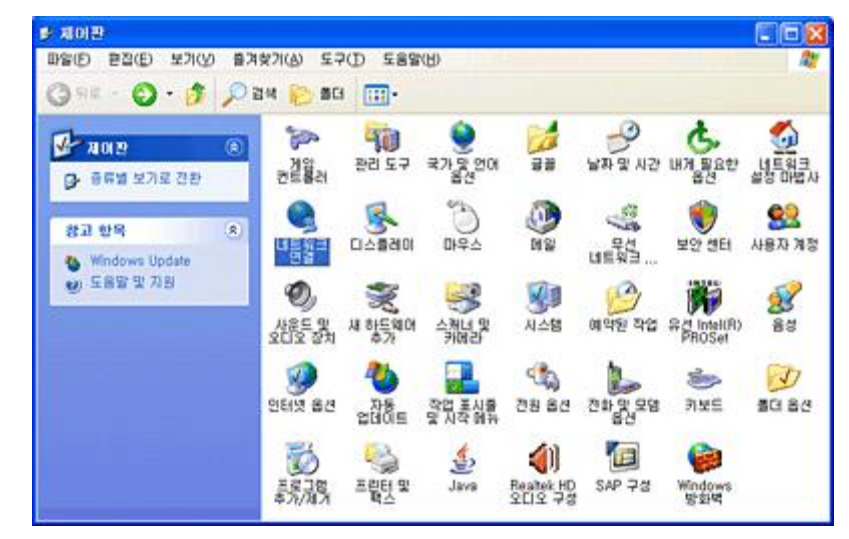

2) 로컬 영역 연결> 오른쪽 마우스 누르고 제일 아래쪽의 [속성]을 선택합니다.

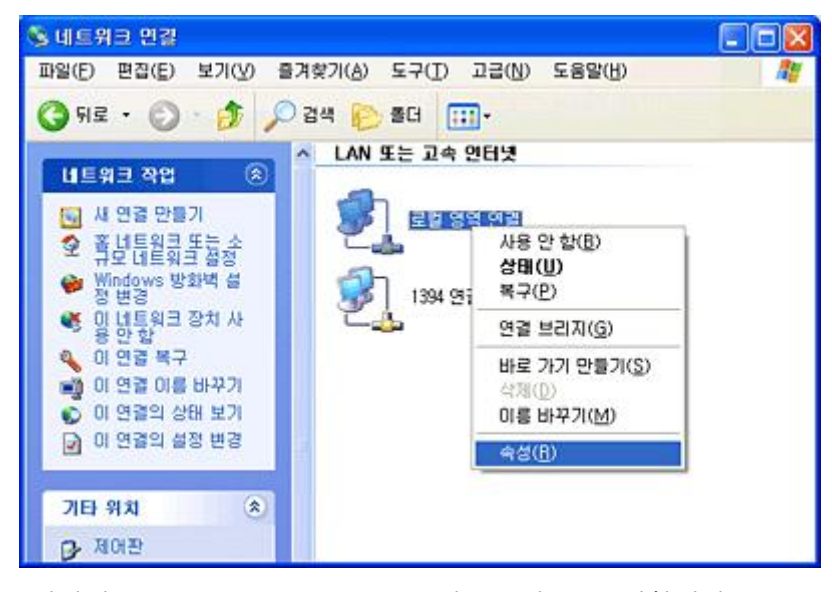

3) "인터넷 프로토콜(TCP/IP)"를 누른 후 [속성]을 클릭합니다.

| ▲ 로컬 영역 연결 속성 ?                                                        | × |
|------------------------------------------------------------------------|---|
| 일반 인증 고급                                                               |   |
| 연결에 사용할 장치:                                                            |   |
| IIII Realtek RTL8139 Family PCI Fast Eth 구성(C)                         |   |
| 이 연결에 다음 항목을 사용( <u>O</u> ):                                           |   |
| ☑ 틸Microsoft 네트워크용 클라이언트                                               |   |
| ☑ _■ Microsoft 네트워크용 파일 및 프린터 공유<br>☑ _■ QoS 패킷 스케줄러                   |   |
| ☑ 중 인터넷 프로토콜(TCP/IP)                                                   |   |
| 설치(N) 제거(U) 속성(B)                                                      |   |
| 설명                                                                     |   |
| 전송 컨트롤 프로토콜/인터넷 프로토콜, 기본적인 광역 네트워<br>그 프로토콜로, 다양하게 연결된 네트워크상에서 통신을 제공합 |   |
|                                                                        |   |

- "다음 IP주소 사용"에 클릭하고 발급받은 고정IP주소 및 서브넷마스크, 기본 게이트웨이를 각각 입력합니다.
  - (예) IP주소: 203.153.154.118, 서브넷마스크: 255.255.255.0, 게이트웨이:203.153.154.254)

| 인터넷 프로토콜(TCP/IP) 등록 ?                                        | 정보 🕜 🔀                                         |
|--------------------------------------------------------------|------------------------------------------------|
| 일반                                                           |                                                |
| 네트워크가 IP 자동 설정 기능을 지<br>할 수 있습니다. 지원하지 않으면, L<br>를 문의해야 합니다. | 원하면 IP 설정이 자동으로 할당되도록<br>네트워크 관리자에게 적절한 IP 설정값 |
| ○ 자동으로 IP 주소 받기( <u>0</u> )                                  |                                                |
| - ● 다음 IP 주소 사용( <u>S</u> ):<br>IP 주소([):                    | 203 , 153 , 154 , 118                          |
| 서보넷 마스크(빈):                                                  | 255 , 255 , 255 , 0                            |
| 기본 게이트웨이( <u>D</u> ):                                        | 203 , 153 , 154 , 254                          |
| ○ 자동으로 DNS 서버 주소 받기                                          | (8)                                            |
| ·····································                        | 203 , 252 , 192 , 1                            |
| 보조 DNS 서버( <u>A</u> ):                                       | 168 , 126 , 63 , 1                             |
|                                                              | 고급(⊻)                                          |
|                                                              | 확인 취소                                          |

5) "다음 DNS서버 주소 사용"을 클릭하고 기본DNS서버에 **203.252.192.1**, 보조 DNS서버에 **168.126.63.1**을 각각 정확히 입력합니다.

| 인터넷 프로토콜(TCP/IP) 등록 정                                                           | ¥ 🛛 🛛 🛛                                      |
|---------------------------------------------------------------------------------|----------------------------------------------|
| 일반                                                                              |                                              |
| 네트워크가 IP 자동 설정 기능을 지원<br>할 수 있습니다. 지원하지 않으면, 네!<br>들 문의해야 합니다.                  | 하면 IP 설정이 자동으로 할당되도록<br>트워크 관리자에게 적절한 IP 설정값 |
| <ul> <li>○ 자동으로 IP 주소 받기(<u>○</u>)</li> <li>● 다음 IP 주소 사용(<u>S</u>):</li> </ul> |                                              |
| IP 주소(!):                                                                       | 203 . 153 . 154 . 118                        |
| 서브넷 마스크( <u>U</u> ):                                                            | 255 , 255 , 255 , 0                          |
| 기본 게이트웨이(D):                                                                    | 203 . 153 . 154 . 254                        |
| ·····································                                           | )                                            |
| - (•) 다음 DNS 서버 주소 사용( <u>E</u> ):                                              |                                              |
| 기본 설정 DNS 서버( <u>P</u> ):                                                       | 203 , 252 , 192 , 1                          |
| 보조 DNS 서버( <u>A</u> ):                                                          | 168 , 126 , 63 , 1                           |
|                                                                                 |                                              |
|                                                                                 | 확인 취소                                        |

6) [확인]버튼을 누르고 "로컬영역연결 속성"창에서 [확인]버튼을 누르면 등록이 완료 후 인터넷연결
 을 확인하세요.

#### 나. Windows Vista 사용자인 경우

1) 시작> 설정> 제어판> 네트워크 및 공유센터를 더블클릭합니다.

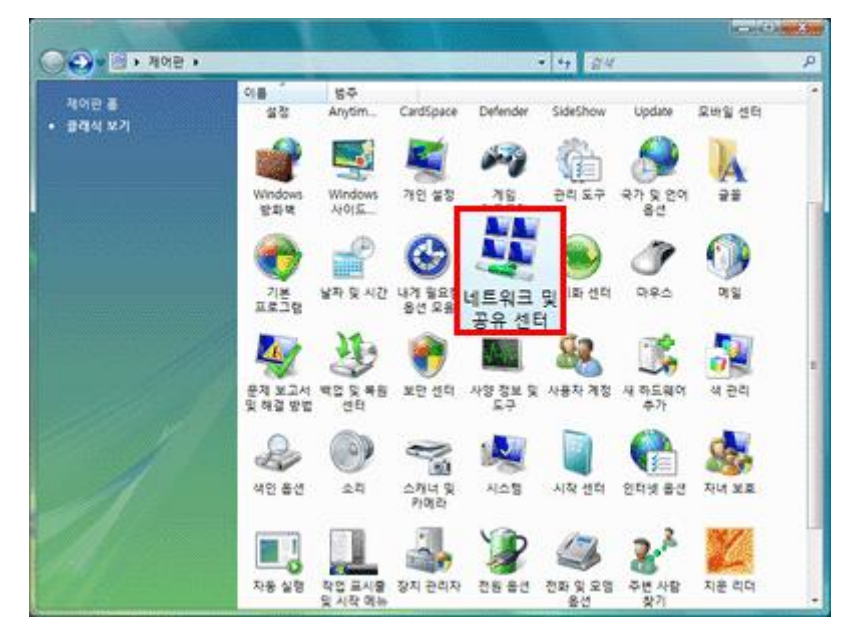

2) 네트워크 연결 관리를 클릭합니다.

| ····································· | 트워크 및 공유 센터                      | • +y 24 |         |
|---------------------------------------|----------------------------------|---------|---------|
| 작업<br>합류터 및 장치 보기                     | 네트워크 및 공유 센터                     | 10 M    | 전제 앱 보기 |
| 네트워크에 연결<br>우선 네트워크 관리                | 500K                             |         |         |
| 년 또는 네트워크 성정<br>네트워크 연결 관리            | (이 컴퓨터)                          | - 10    |         |
|                                       | 무선 네트워크를 사용할 수 있습니다.<br>네트워크에 연결 |         |         |
|                                       |                                  |         |         |
| 8~<br>Bluetooth 정지                    |                                  |         |         |
| Wadows BEH                            |                                  |         |         |

3) 로컬 영역 연결> 오른쪽 마우스 누르고 제일 아래쪽의 [속성]을 선택합니다.

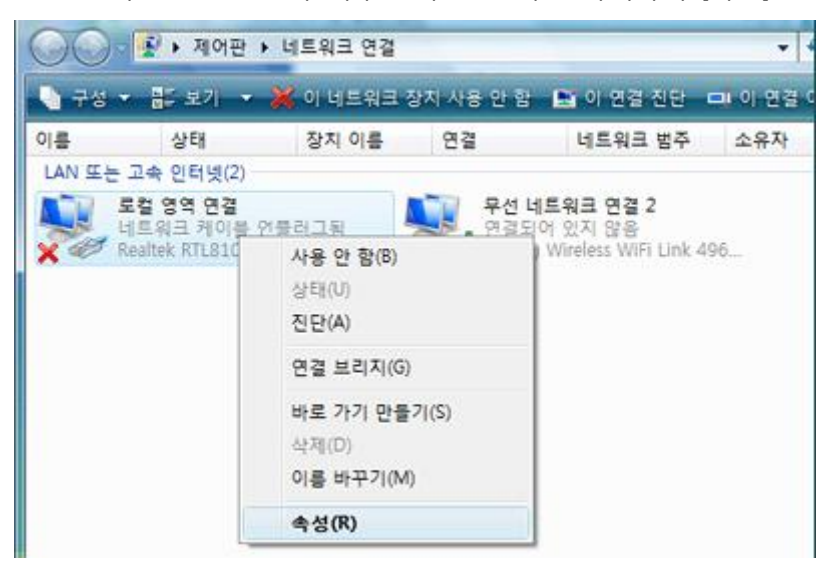

4) "인터넷 프로토콜 버전 4(TCP/IPv4)"를 누른 후 [속성]을 클릭합니다.

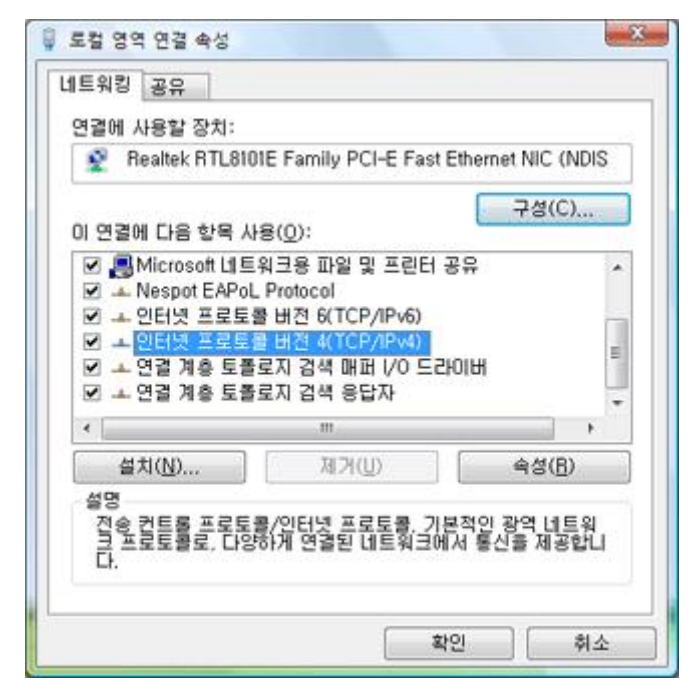

5) "다음 IP주소 사용"에 클릭하고 발급받은 고정IP주소 및 서브넷마스크, 기본 게이트웨이를 각각 입력합니다.

(예) IP주소: 203.153.154.118, 서브넷마스크: 255.255.255.0, 게이트웨이:203.153.154.254)
"다음 DNS서버 주소 사용"을 클릭하고 기본DNS서버에 203.252.192.1, 보조 DNS서버에 168.126.63.1을 각각 정확히 입력합니다.

| · 파동으로 IP 조소 바기(A)                              |                       |  |
|-------------------------------------------------|-----------------------|--|
| 이 사용으로 바 주도 된 기(인)<br>이 사용 마 주도 사용( <u>S</u> ): |                       |  |
| IP 주소(]):                                       | 203 . 153 . 154 . 118 |  |
| 서보넷 마스크( <u>U</u> ):                            | 255 , 255 , 255 , 0   |  |
| 기본 게이트웨이( <u>D</u> ):                           | 203 . 153 . 154 . 254 |  |
| ◎ 자동으로 DNS 서버 주소 받기(B                           | D                     |  |
| • 다음 DNS 서버 주소 사용(E):                           |                       |  |
| 기본 설정 DNS 서버(P):                                | 203 . 252 . 192 . 1   |  |
| 보조 DNS 서버( <u>A</u> ):                          | 168 . 126 . 63 . 1    |  |

6) [확인]버튼을 누르고 "로컬영역연결 속성"창에서 [확인]버튼을 누르면 등록이 완료 후 인터넷연결
 을 확인하세요.

# 4. 인터넷 연결확인하기

- 가. 내부 사용자 화면
  - 1) 고정 IP를 발급받아 최초로 인터넷 접속 시 다음과 같은 화면이 표시된다.

| 공지사항                                                                                                    | 외부인 5            |
|----------------------------------------------------------------------------------------------------|------------------|
| · 본 화면에서 IP주소 인증 후에 네트워크 사용이 가능                                                                                                    | STLICK.          |
| · 외부이(방문자)의 경우에는 외부이버튼을 클릭해 주                                                                                                    | MIR.             |
| • 인트라넷 ID와 비밀번호를 입력한 후 로그인 버튼을                                                                                                    | 클릭해 주세요.         |
| 로그인 후 보안 인증서 화면이 표시될 경우 [미 웹 씨<br>장하지 않음)]을 선택해 주세요.                                                                                               | l이트를 계속 탐색합니다.(군 |
| 이 뭘 사이트의 보안 언중시에 控제가 맞습니다.                                                                                                    |                  |
| 이 할 사이트에서 회사한 방안 만들시는 신비할 만한 만을 가면해서 발급한 300 어머니다.<br>이 할 사이트에서 회사한 방안 만들시는 만들을만거나 아직 휘도하지 않았니다.<br>이 할 사이트에서 회사한 방안 만들시는 다른 할 사이트 주소에 더해 발급되었습니다. |                  |
| · · · · · · · · · · · · · · · · · · ·                                                                                                    | ucu.             |
| 이 명 바이지를 닫고 이 명 사이트를 계속 당력에서 않는 것이 좋습니다.                                                                                                    |                  |
| or a source up and the second and the Alex                                                                                                    |                  |
| 8 63 8 <u>2</u>                                                                                                    |                  |
| - 문의 사항이 있으시면 정보통신처 PC클리닉으로 문<br>• 다.(T. 710-9911)                                                                                                 | 의하며 주시면 감사하겠습니   |
| LanKeeper에 인증이 되어 있지 않습니다.<br>ID, Password 로 로그인해주세요.                                                                                              |                  |
| · 안트라넷 ID                                                                                                    |                  |
| · 이트가네 비민버승                                                                                                    |                  |

- 2) 인트라넷 ID 및 비밀번호를 입력한다.
- 3) 로그인 버튼을 클릭하고 인터넷을 사용한다.

#### 나. 외부 방문자 화면

- 4) "외부인"버튼을 클릭 후 한다.
- 5) 아래의 화면과 같은 화면이 나타난다.

| · 숙명여자대학교                                          | Authentication       |
|----------------------------------------------------|----------------------|
| 공지사항                                               |                      |
| 고정IP발급신성시 입력한 방문자 이메일과 임시<br>* 인증하여 사용할 수 있습니다.    | 시로 발급받은 패스워드로 로그인한 후 |
| LanKeeper에 인증이 되어 있지 않습니<br>E-Mail과 비밀번호로 로그인해주세요. | ICI.                 |
| · E-Mail                                           | · 로그인 8              |

- 6) 신청시 입력한 방문자 이메일와 임시로 발급받은 비밀번호를 입력한다.
- 7) 로그인 버튼을 클릭하고 인터넷을 사용한다.

### 다. 만일 인터넷이 안 되는 경우엔

시작> 제어판> 네트워크(또는 네트워크 연결)> 로컬 영역 연결> 오른쪽 마우스 누르고 [사용]으로 선택 후 다시 시도하시기 바랍니다.

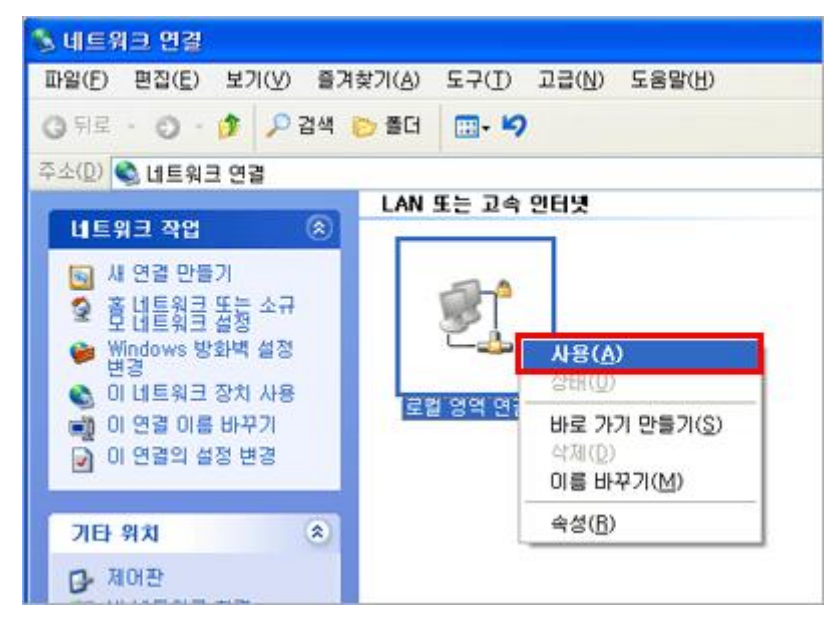

## 5. FAQ

#### MAC주소는 어떻게 확인하나요?

### 1) Windows NT / 2000 / XP / Vista / 7 사용자인 경우

- 가) [시작]버튼을 클릭합니다.
- 나) 프로그램> 보조 프로그램> 명령 프롬프트를 클릭합니다.
- 다) ipconfig /all이라고 입력하고 키보드의 Enter를 누릅니다.
- 라) 아래와 같이 physical address라고 나온 부분의 내용을 mac address에 기록합니다.

Microsoft Windows XP [Version 5.1.2600] (C) Copyright 1985-2001 Microsoft Corp. C:₩Documents and Settings₩joseph>ipconfig /all Windows IP Configuration <u>Host Name . . . . . . . . . . : 박영민915701</u> Primary Dns Suffix . . . . . . . Node Type . . . . . . . . . . . . . Unknown IP Routing Enabled. . . . . . . : No WINS Proxy Enabled. . . . . . . . . . No Ethernet adapter 로컬 영역 연결: Connection-specific DNS Suffix . : Physical Address. . . . . . . . : 00-E0-4C-8A-E3-E0 Dhcp Enabled. . . . . . . . . . . . Yes DNS Servers . . . . . . . . . . . . . . . . . 203.252.192.1

### 2) Windows 98 사용자인 경우

- 가) [시작] 버튼을 클릭합니다.
- 나) [실행]으로 가서 열기에 winipcfg을 입력하고 [확인]버튼을 마우스로 클릭합니다.
- 다) 어댑터가 PPP 어댑터로 되어 있으면 화살표 키를 눌러 다른 어댑터를 선택합니다.

라) 어댑터 주소에 나타나는 주소를 MAC ADDRESS 항목에 기입합니다.

#### 3) UNIX 사용자인 경우

- 가) SUN계열인 경우 : "dmesg | more"를 실행하면 Display 또는 Mac address를 기입합니다.
- 나) Digital계열인 경우 : "uerf | more"를 실행하면 Display 또는 \_hardware address를 기입합니다.
- 다) 기타 : "ifconfig -a" 또는 부팅 시 참조

#### 4) Macintosh 사용자인 경우

- 가) [사과(Apple메뉴)] 버튼을 클릭합니다.
- 나) 조절판> TCP/IP> 화면 위 File메뉴에서 Get Info를 클릭하면 Display 됩니다.
- 노트북을 사용하고 있는 사용자입니다. 본인의 연구실에서 노트북을 이용하여 네트워크를 사용하다. 다.다른 곳으로 이동하면 어떻게 사용할 수 있나요?
  - 1) 거주하시는 건물 내에서는 특별한 경우(과학관,본관,도서관 등)를 제외하고는 바로 연결하여 부여 받은 IP주소로 사용이 가능합니다. 다른 건물로 이동하여 사용하시기 위해서는 IP주소를 임시로 부여받아서 사용하시거나 강의실의 경우에는 기존 방식대로 자동으로 부여받아 네트워크에 연결 하시면 됩니다. 원래의 건물로 돌아오셨을 때는 반드시 기존에 부여받은 IP로 변경하셔야 네트워 크를 정상적으로 사용하실 수 있습니다. 이런 불편함이 있으므로 가급적 노트북 사용자의 경우에 는 무선랜서비스를 이용하실 것을 권고 드립니다.

#### 어떤 경우에 IP사용 신청을 해야 하나요?

- 1) 컴퓨터가 노후하거나 고장 나서 교체한 경우
- 1) 외부 연구원 또는 업체 사람이 한시적인 기간동안 본교의 망에 접속하여야 하는 경우
- 2) 새로 컴퓨터를 구입한 경우
- 3) 복합기 또는 네트워크 프린터를 새로 설치한 경우
- 4) 기타 교내망에 연결코자 하는 경우

#### 무선랜으로 인터넷을 이용하고 있는 사용자입니다. IP사용신청을 하여야 하나요?

1) 무선랜으로 네트워크나 인터넷을 이용하시는 사용자는 IP주소를 신청할 필요가 없습니다. 무선랜
 은 교내망과 분리되어 있습니다. 무선랜 이용자는 기존의 방법대로 사용하시면 됩니다.

#### 6. **문의처**

- ▶ IP가 충돌 및 기타 연결 문제 : 지식정보운영팀 ☎710-9979
- ▶ 고정IP 발급신청 및 설정문의 : PC클리닉(행정관221호) ☎710-9911